- https://wiki.lime-it.ru/

## Найстройка AMO CRM

1) Установите приложение «Лайм».

- зайти раздел атоМаркет
- в поиске ввести «Лайм»
- в результатах поиска у найденной интеграции нажать «Установить»

1/2

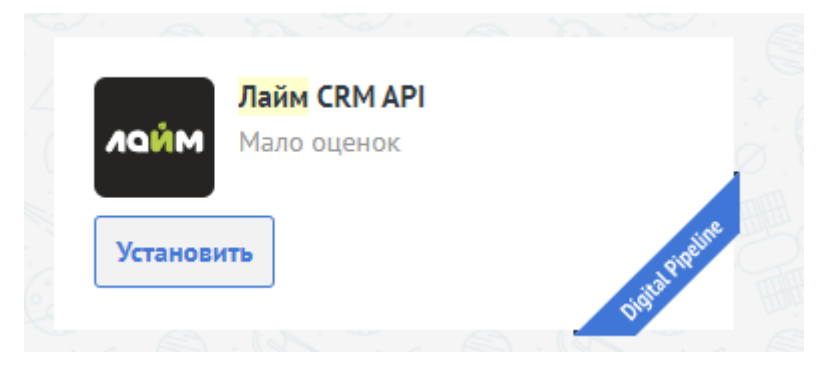

- в появившемся окне поставить галочку (Согласен на передачу данных...) и нажать «Установить»
- ввести номер телефона и нажать «Сохранить»

|                                 | Приложение Лайм CRM API позволяет настроить двусторонний обмен данными между                                                               |
|---------------------------------|----------------------------------------------------------------------------------------------------|
| Техническая поддержка Отключить | БПС Лайм и amoCRM.                                                                                                    |
|                                 | С его помощью парк развлечений, каток, горнолыжный курорт и другие объекты<br>индустрии развлечений смогут работать с данными посетителей: |
| Нет оценок                      | <ul> <li>Обрабатывать входящие заявки из разных источников</li> <li>Бронировать услуги</li> </ul>                                          |
|                                 | <ul> <li>Организовывать дни рождения</li> </ul>                                                                                            |
| Оставить отзыв                  | <ul> <li>замерять NPS (реитинг лояльности посетителеи)</li> <li>Рассылать персональные предложения</li> </ul>                              |
|                                 | <ul> <li>Дарить бонусы, бесплатные билеты и другие услуги свои посетителям</li> </ul>                                                      |
|                                 | В автоматическом режиме!                                                                                                    |
|                                 | Телефон поддержки: +7 343 271 16 01                                                                                                    |
|                                 | Перед началом работы с интеграцией ознакомьтесь:                                                                                           |
|                                 | с Лицензионным соглашением                                                                                                    |
|                                 |                                                                                                    |
|                                 | Номер телефона:                                                                                                    |
|                                 |                                                                                                    |
|                                 |                                                                                                    |
|                                 | Сохранить                                                                                                    |
|                                 |                                                                                                    |

2) Выберите раздел в меню слева приложение Лайм.

В настройках обязательно нужно указать:

• правильные настройки авторизации в Лайм

Last update: 08:10 public:doc:admin:integration:amo\_srm https://wiki.lime-it.ru/doku.php/public/doc/admin/integration/amo\_srm?rev=1742199057 17/03/2025

| Herergenites and regret stages<br>Historynikos, entitinogenesis Apili Popentisco analysis fasilia CDM API |                                     |                                    |  |  |
|----------------------------------------------------------------------------------------------------|-------------------------------------|------------------------------------|--|--|
| Agperc organized Unite                                                                                    | Kipo-tedpocately seeral pages () mp | Formasal revealure                 |  |  |
| https://imegay.chudis.ru                                                                                  | 10                                  | Sensid Trivegopenniq txpendtt MVII |  |  |

• список товаров

|         | <mark>Лайм</mark> CRM API |              |
|---------|---------------------------|--------------|
| ΛΟΫΜ    | Мало оценок               | i i i        |
|         |                           |              |
| Установ | ить                       | . al Pitelin |
|         |                           | Digital      |

 статус для добавления сделки (Воронка и этап) – чтобы интеграция знала куда добавлять сделки

| Привязка полей и этапов сделок amoCRM                                                                                   |   |
|----------------------------------------------------------------------------------------------------|---|
| <ul> <li>Объединять сделки за день для одного клиента</li> <li>Статус для добавления сделки (Воронка и этап)</li> </ul> |   |
| Ручное начисление бонусов - Первичный контакт                                                                           | ~ |
|                                                                                                    |   |

• Статус для сделок из календаря событий (https://disk.yandex.ru/i/eKCl\_q3lhUYVTQ)

| Календарь событий                     |   |
|---------------------------------------|---|
| Статус для сделк из календаря событий |   |
| Воронка - Согласование договора       | ~ |
| Поле дата мероприятия в сделке (Дата) |   |
| Дата мероприятия                      | ~ |
|                                       |   |

## public, doc, admin

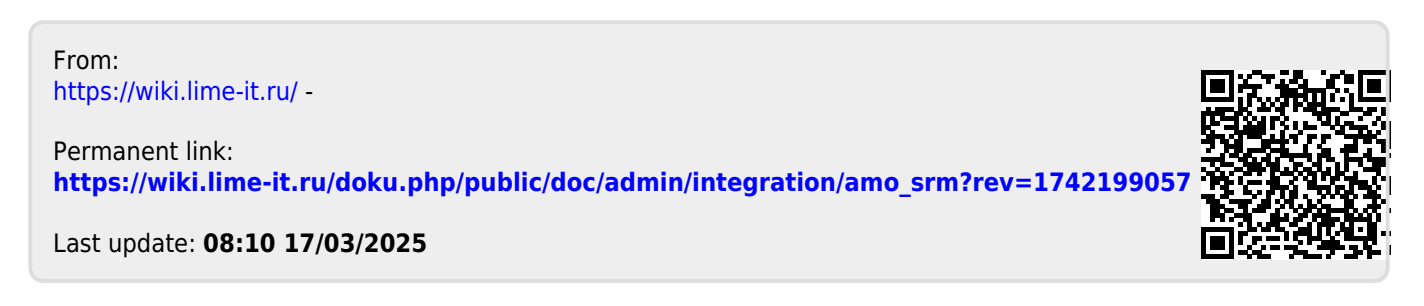